# NV-700 GUIDE MANUAL

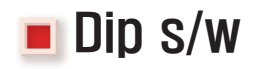

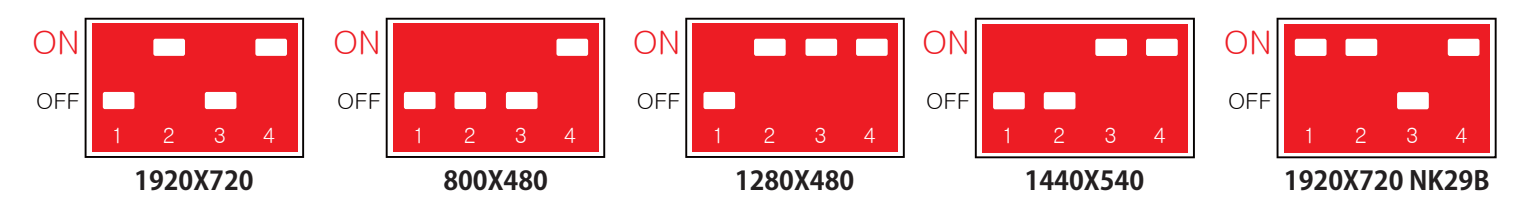

### Components

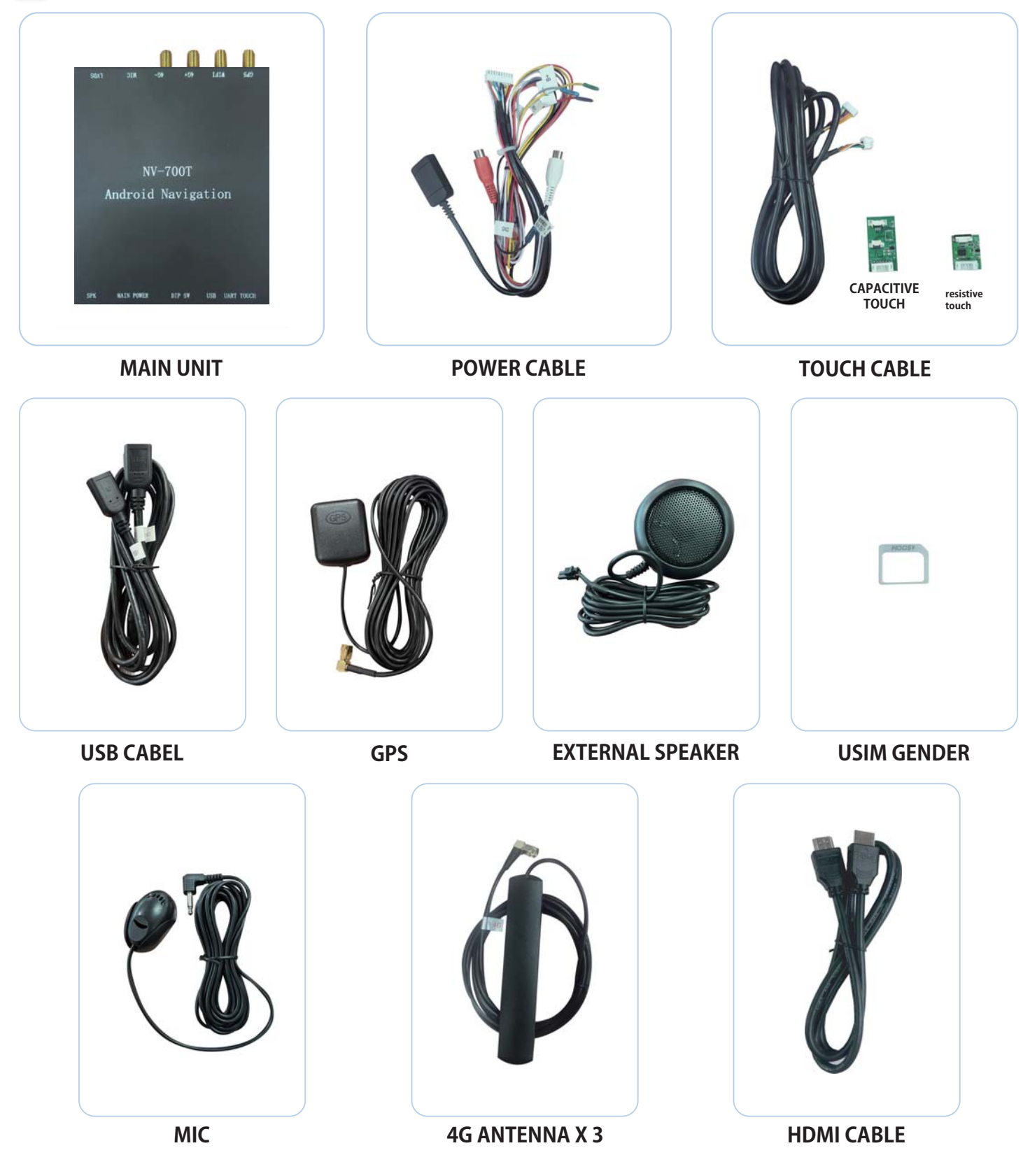

#### External Appearances

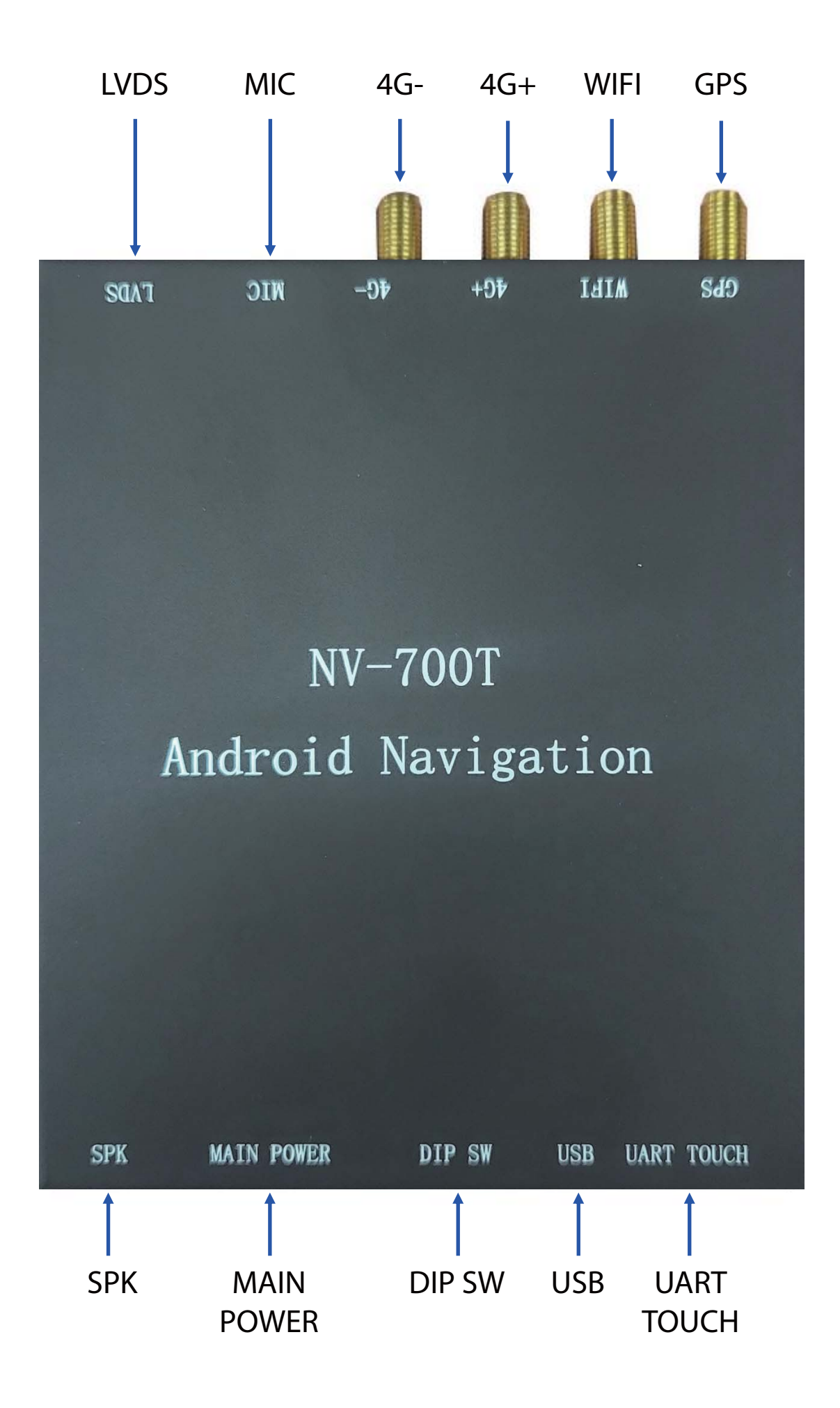

# Product Specifications

| Item                         | Spec                                                              | Remark |
|------------------------------|-------------------------------------------------------------------|--------|
| CPU                          | MT8768                                                            |        |
| DDR                          | 4G                                                                |        |
| Flash                        | 64G                                                               |        |
| Android O/S Version          | 11                                                                |        |
| WiFi                         | 802.11AC (Support 2.4G/5.8GHz)                                    |        |
| 4G LTE                       | External 4G SIM                                                   |        |
| LVDS Video Output Resolution | 1920x720 & 1280x480 & 800x480                                     |        |
| Video Output                 | LVDS                                                              |        |
| Sound Output                 | L/R & external speaker                                            |        |
| BlueTooth                    | V5.0                                                              |        |
| External Storage             | USB x 3                                                           |        |
| Video Decoder                | H.264 DIVX<br>HD(720P/1080i/1080P)/AVI/FLV/M<br>KV/RMVB/MPEG/ASF/ |        |
| Image Format                 | JPEG/PNG/BMP/GIF/TIFF                                             |        |
| Sound Decoder                | MP3/WMA/AAC/APE/M4A/WAV                                           |        |
| Phone Link                   | ZLINK (CarPlay、Android Auto)                                      |        |
| Touch Screen                 | Support UART touch & External<br>Capacitive Touch Screen          |        |
| Rated Input                  | 12V, 0.3A                                                         |        |
| GPS                          | GPS/Glonass/Beidou/Galileo                                        |        |
| Simcard                      | Nano Simcard                                                      |        |

# **ZLINK (FOR CONNECTING WIRELESS CARPLAY, WIRED ANDROID AUTO)**

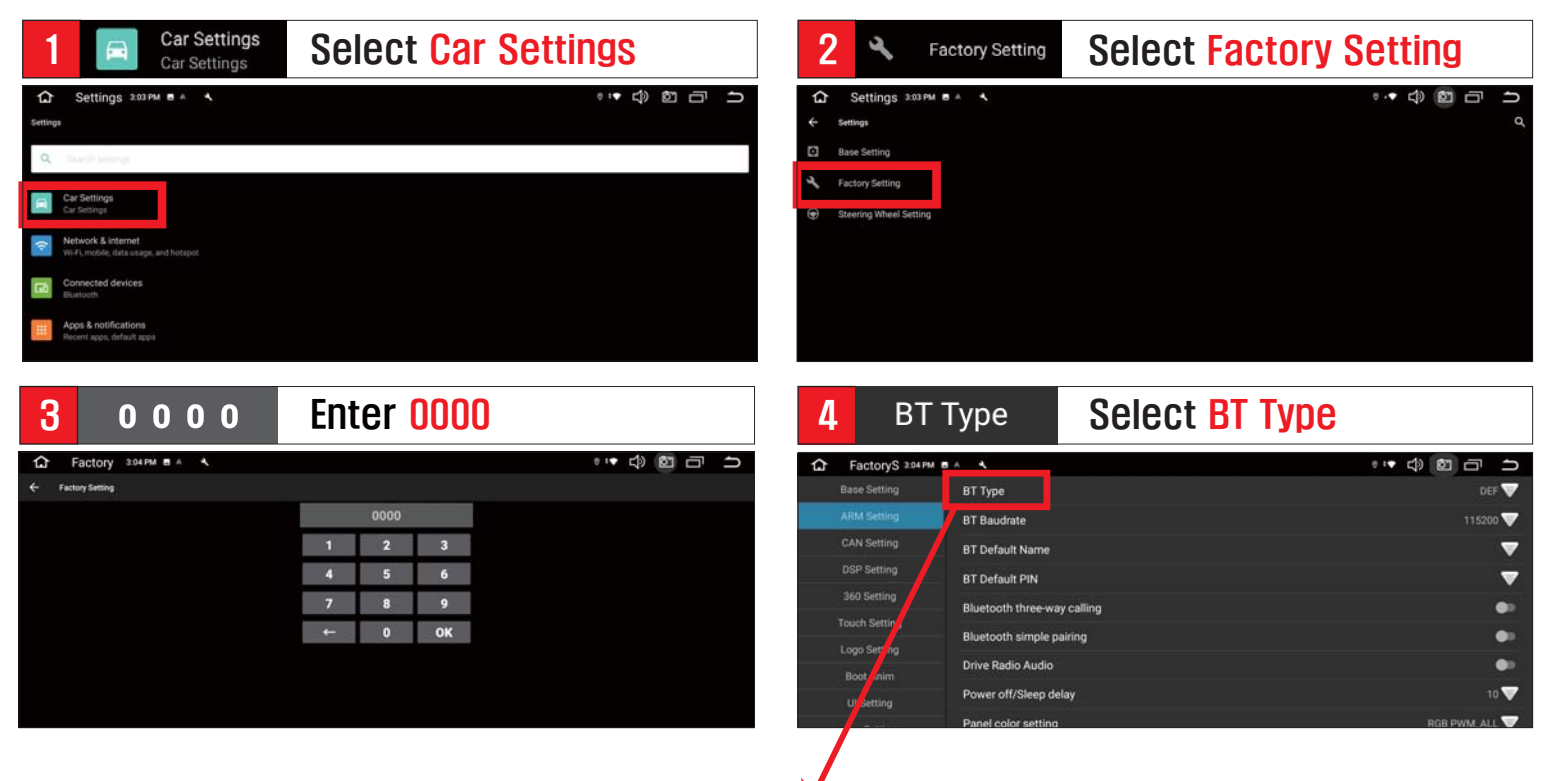

#### 5 Select BLINK Select BLINK

| FactoryS 3:  | 04 PM 🖪 A | ٩     |          | ··• < ↓ <                             |
|--------------|-----------|-------|----------|---------------------------------------|
| Base Setting |           |       |          |                                       |
|              |           | BT Ty | уре      | 115200 💙                              |
|              |           |       | DEE      | <b>_</b>                              |
|              |           | ۲     | BLINK    | i i i i i i i i i i i i i i i i i i i |
|              |           |       | BC5_SDK  |                                       |
|              |           | 0     | BC5_HCT  |                                       |
|              |           | 0     | SD_835   |                                       |
|              |           | 0     | IVT-i145 |                                       |
|              |           | 0     | WQ-RF210 | 10 🗸                                  |

#### **AFTER RESTART** \* E113.7V 🗘 🙋 🗇 🍮 ☆ 블루투스 1639 등 0 \* # E137V 🕼 🙆 🗇 ⊃ ZUNK 1638 8 0 1 A EN37V 🗘 🗿 🗇 🍮 Google 1 BT 응성 검색 58% 철러리 불루투스 ¢ 이시스턴트 \* 차지원 ¢ J. A, Adobe Acrobat 0 실정 명린더 파일 관리자 휴대전화 Q B 3 $\pm$ 1 ê SELECT ZLINK AND AUTOMATICALLY START **CONNECT BT SELECT BT** WIRELESS CARPLAY OR WIRED ANDROID AUTO

# **FOR CONNECTING FACTORY BT**

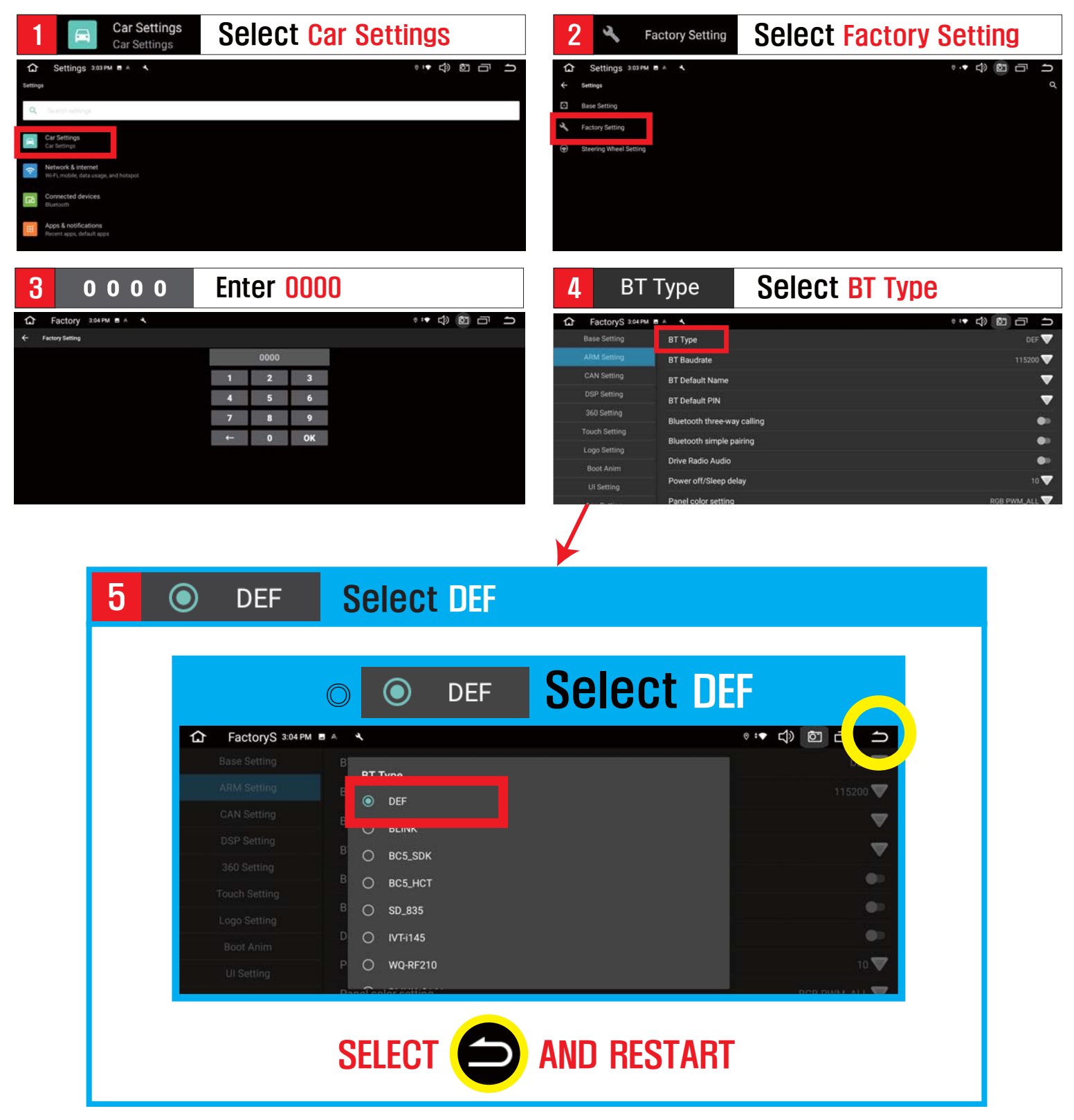

### Basic operation

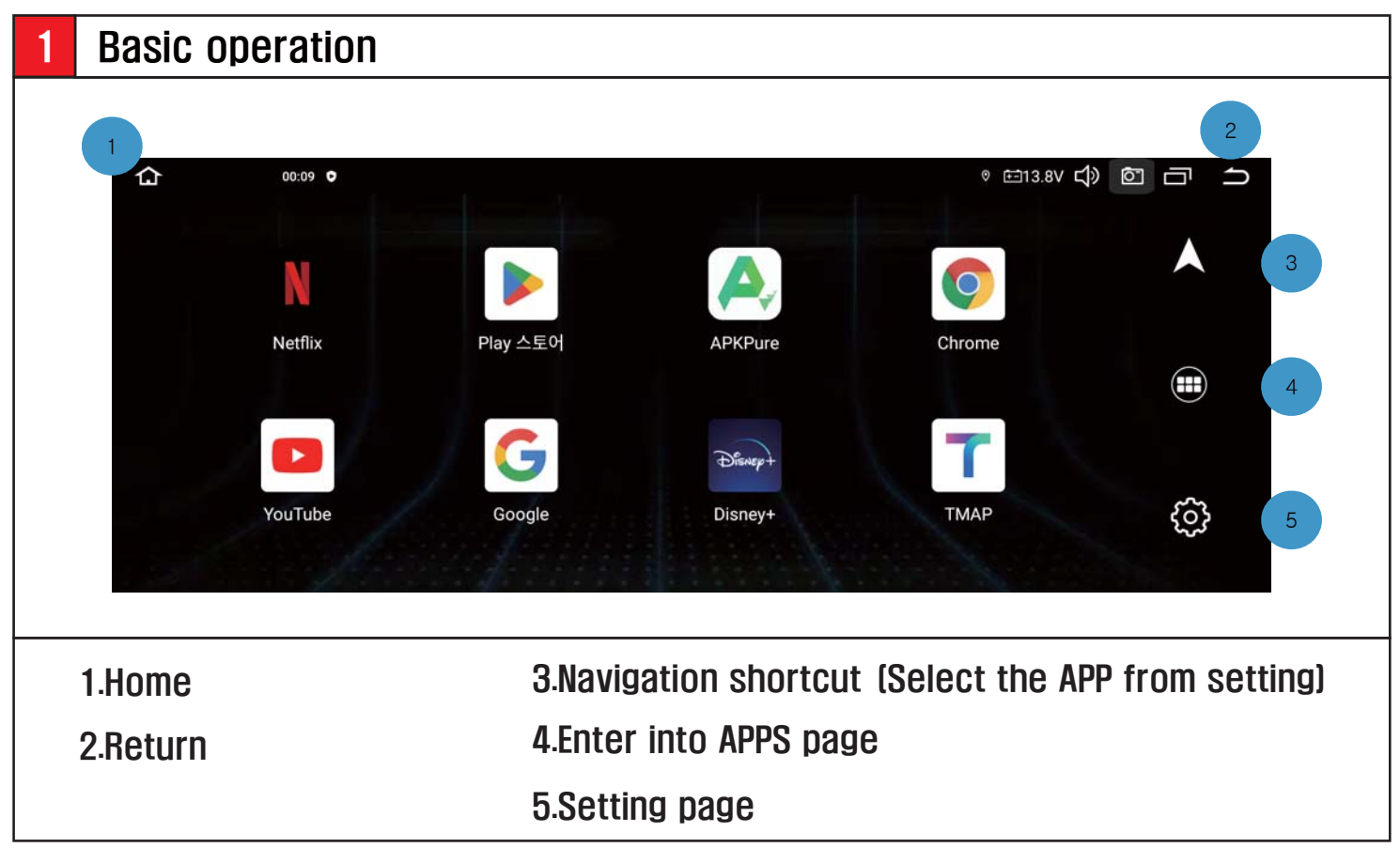

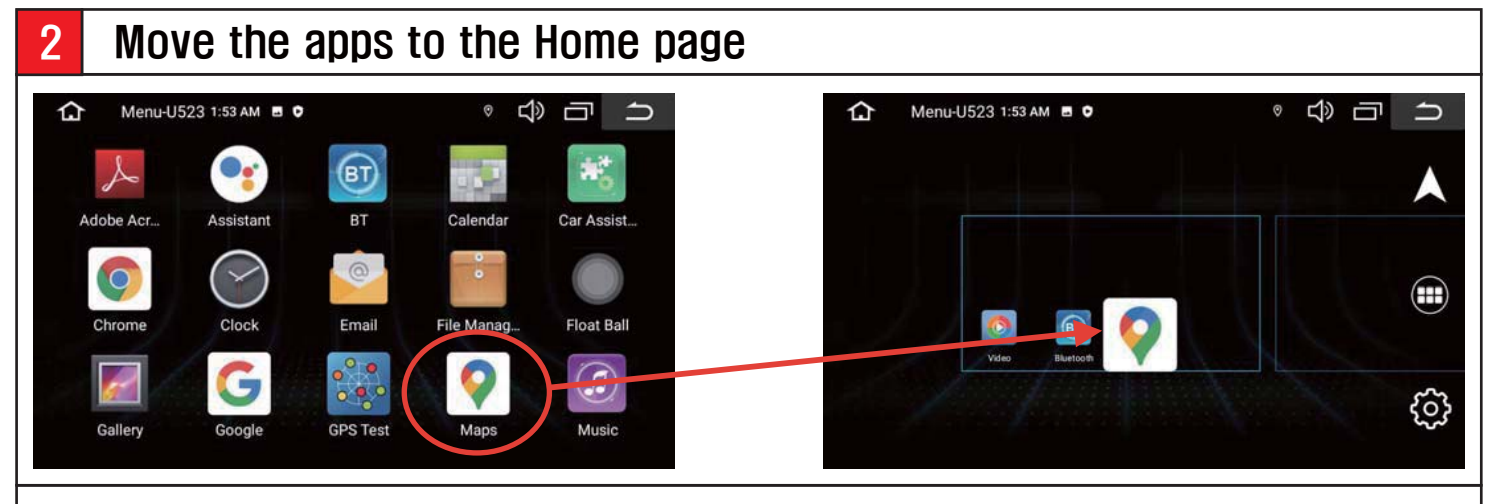

## Hold the app and move to the Home page

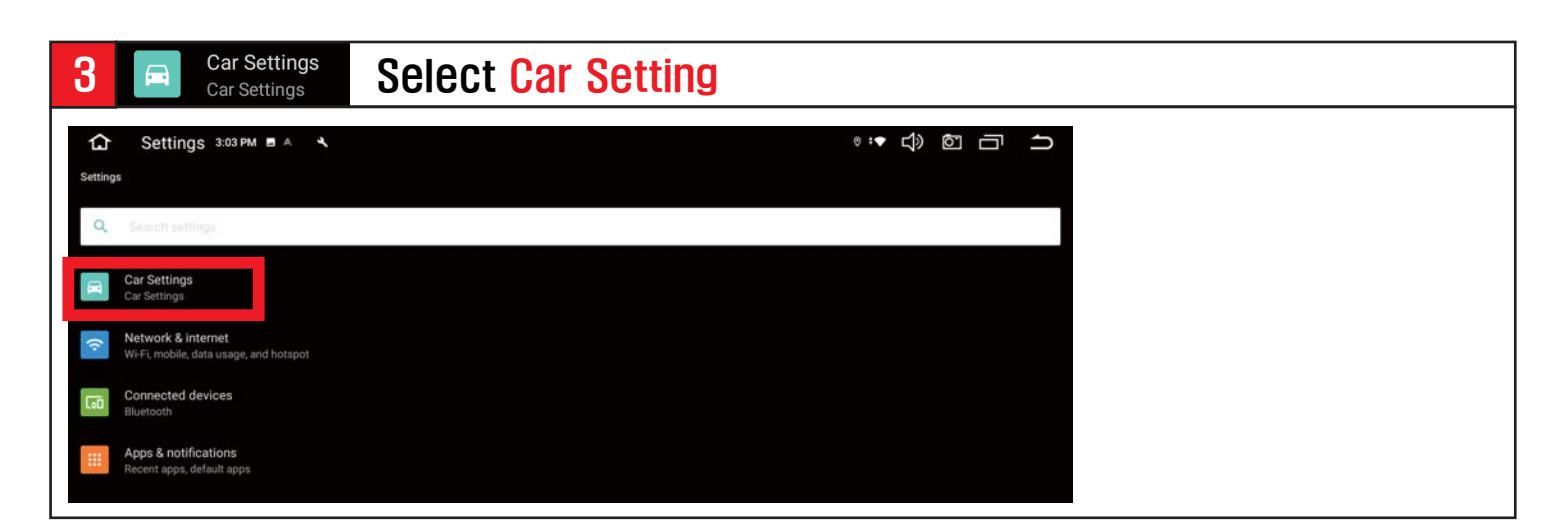

# 💷 WiFi Setting

| Network & internet<br>Wi-Fi, mobile, data usage, | and hotspot Select | Network & inte     | rnet |  |
|--------------------------------------------------|--------------------|--------------------|------|--|
| Settings 1:54                                    | 4 AM 🖪 🗘           | 。<br>心             | ⇒    |  |
| Settings                                         |                    |                    |      |  |
| Car Settings<br>Car Settings                     |                    |                    |      |  |
| Home app<br>Home app                             |                    |                    |      |  |
| Network & internet<br>Wi-Fi, mobile, data usa    | ige, and hotspot   |                    |      |  |
| Apps & notifications<br>Recent apps, default a   | s<br>pps           |                    |      |  |
| Enter into "I                                    | Network & Interne  | et" for connection | WIFI |  |

| 2   | Solution Stress Stress Str | •         |
|-----|----------------------------------------------------------------------------------------------------|-----------|
| Ĺ   | 🕽 Settings 2:02 AM 🖪 🕈                                                                                                    |           |
| ÷   | Network & internet                                                                                                    |           |
| ((• | Wi-Fi<br>Not connected                                                                                                    | Check → 🔹 |
|     | Mobile network                                                                                                    |           |
| 0   | Data usage<br>0 B used on Wi-Fi                                                                                                    |           |
| 0   | Hotspot & tethering<br>Off                                                                                                    |           |
|     | SIM cards                                                                                                    |           |

|                                 | Settings 2:02 AM 🖪 오 | ° ⊈> | ᠫ         |
|---------------------------------|----------------------|------|-----------|
| ÷                               | Wi-Fi                |      |           |
|                                 | Use Wi-Fi            |      |           |
| $\mathbf{\widehat{\mathbf{v}}}$ | hyper na vii         |      | ⋳         |
| $\Diamond$                      | 1051100              |      | ⋳         |
| $\bigtriangledown$              | hyper na vii_5G      |      | ⋳         |
| +                               | Add network          |      | 819<br>8+ |
|                                 |                      |      |           |

# 💷 Video

#### ©Enter the video playback by the APP.

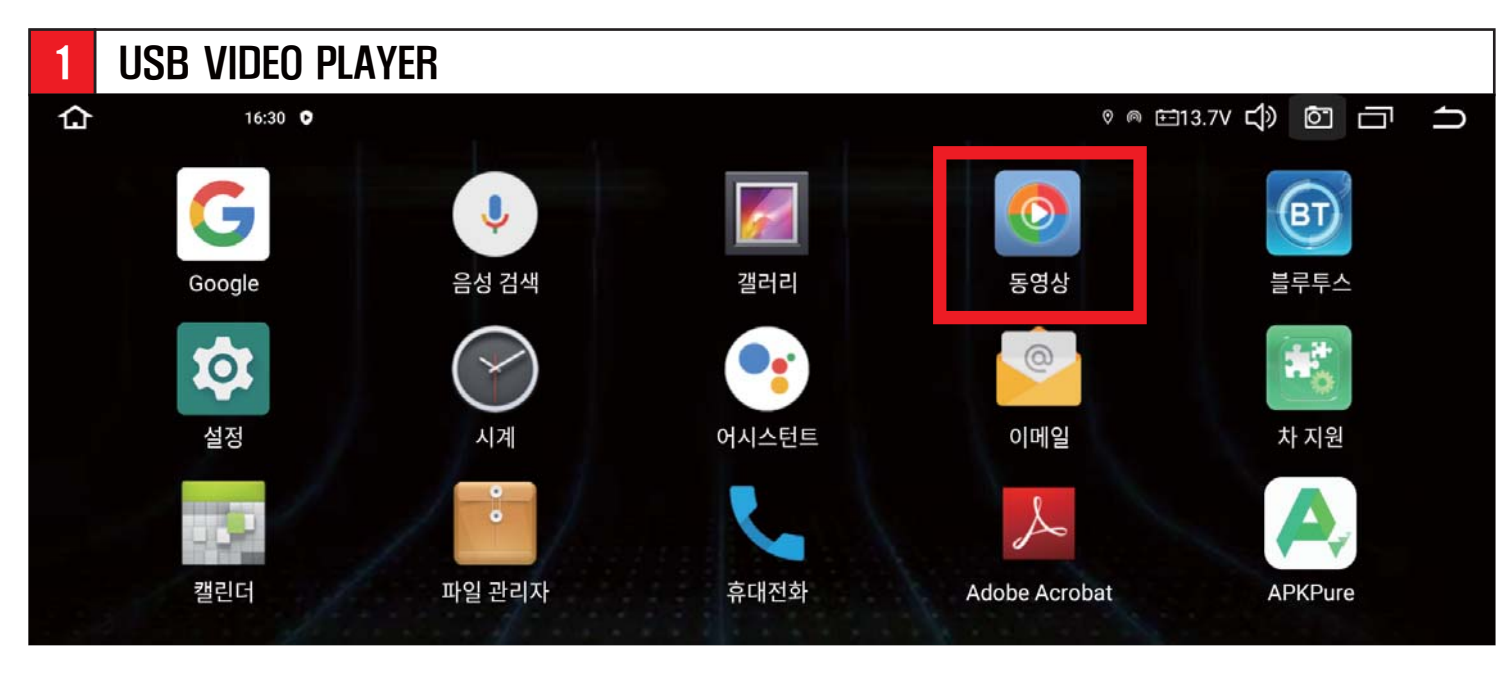

| 2 USB FILE |                                               |
|------------|-----------------------------------------------|
| 🔂 Video    | 2:29 AM 🖪 🛡 🕸 🕺 👘 📩                           |
| SD0        | 태 TWICE (트와이스) .mp4                           |
| 🛃 USB1-3   | TWICE YES or YES M V.mp4                      |
|            | [0] TWICE (트와이스) SLEEP TIGHT, GOOD NIG        |
|            | [□]TWICE (트와이스) PRECIOUS LOVE- FM-V.m         |
|            | [0]TWICE Heart Shaker_ M_V.mp4                |
|            | [0]TWICE LIKEY- M-V.mp4                       |
|            | [] [0]TWICE Merry & Happy_ Cheering Guide fro |
| Q          | [0]TWICE _What is Lovemp4                     |
|            |                                               |

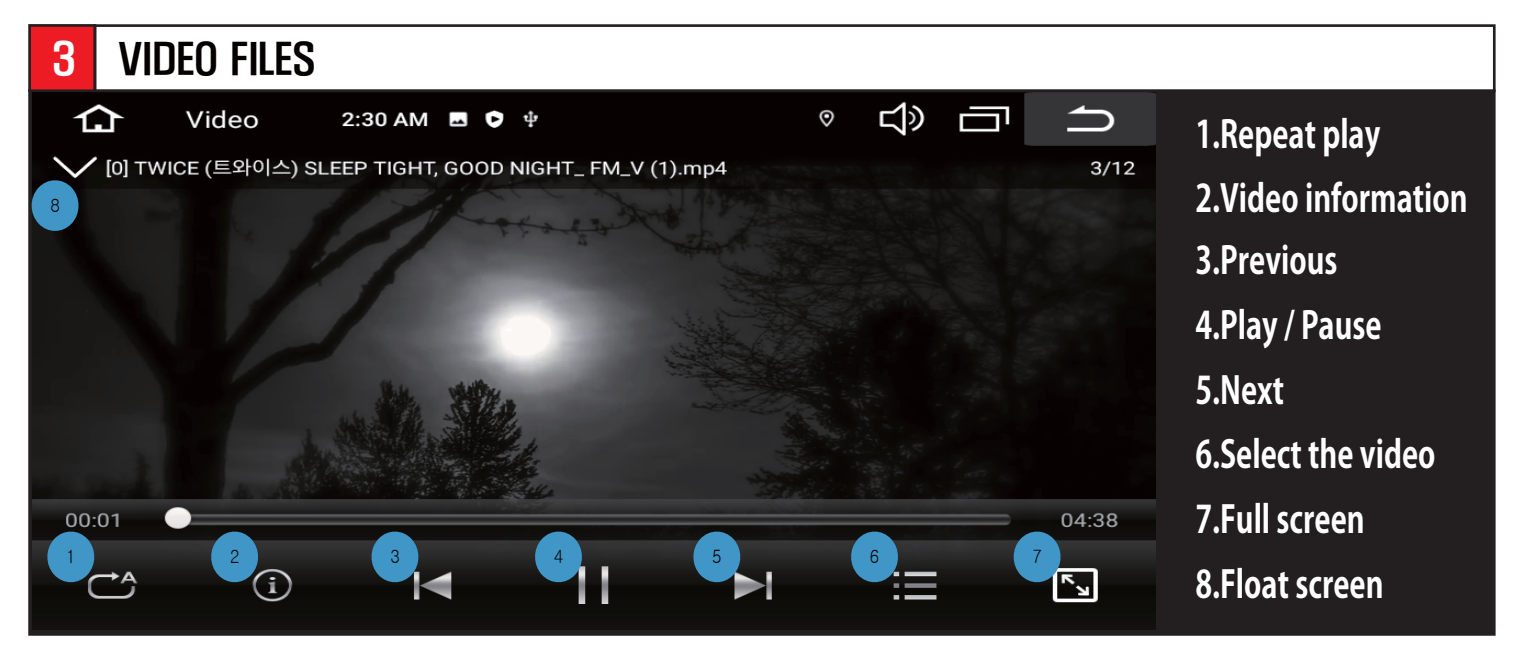

# 💷 Music

#### **©Enter the music playback by the APP.**

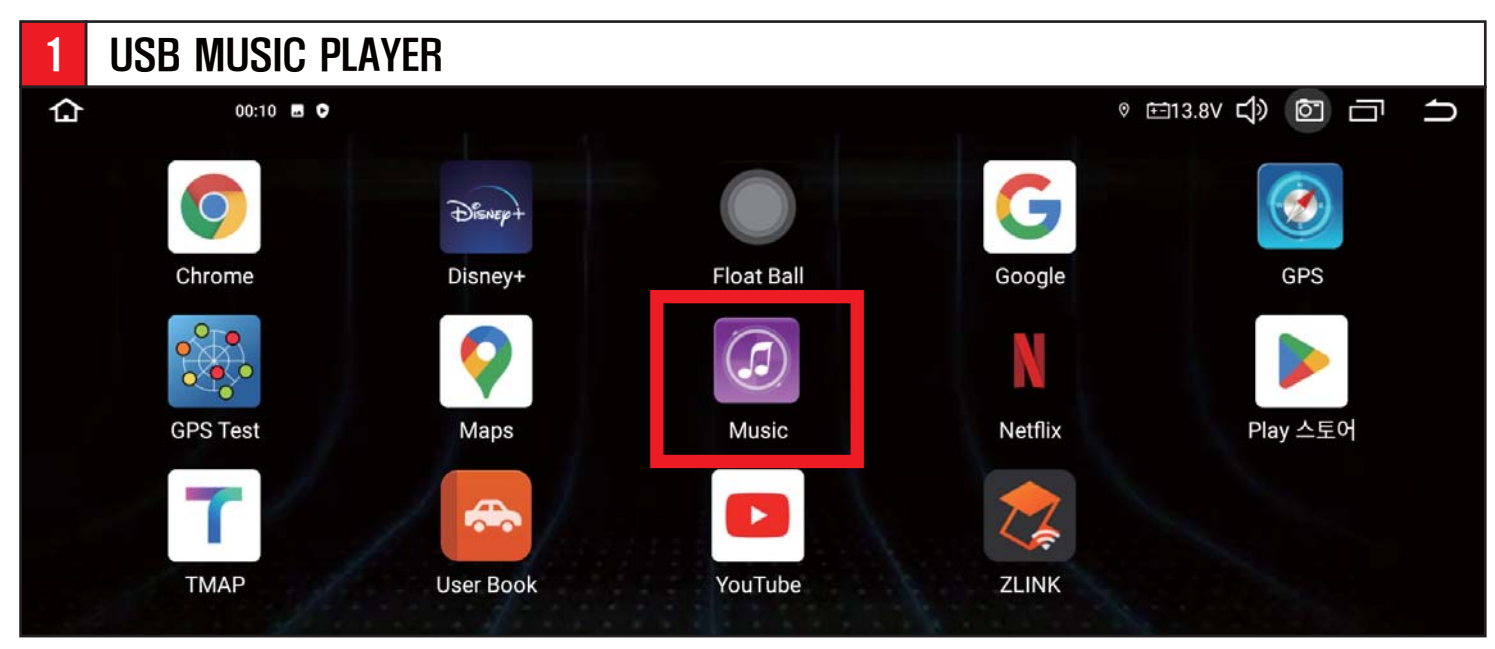

| 2 USB FILE |                                                          |                                                                                                    |
|------------|----------------------------------------------------------|----------------------------------------------------------------------------------------------------|
| 🔂 Music    | 2:30 AM 🖪 오 🌵                                            | 。<br>ふ<br>し                                                                                                    |
| SD0        | Jay Chou_The Most I<br>「周杰伦热歌精选40首」<br>Jay Chou_The Most | Popular Chinese Singer.m4a<br>_周杰伦必听歌曲_40 Songs of<br>Popular Chinese Singer.mp3                                                                                                    |
|            | 🗾 🞵 少年_夢然.mp3                                            |                                                                                                    |
|            | <b>2018 2018 + 50 - 53.</b> r                            | mp3                                                                                                    |
|            | <b>万</b> 2018暑假必聽.mp3                                    | Image: A start of the start of the start |
|            | <b>万</b> 2018最佳情歌.mp3                                    |                                                                                                    |
|            | 2019 台灣歌手 KTV<br>榜 - 最好的歌 ⊠ Jay C<br>Joker Xue 薛之謙.mp    | 星聚點 KKBOX 新歌單曲排行<br>hou 周杰倫, JJ Lin 林俊傑,<br>o3                                                                                                    |
| Q          | Fish Leong Collection                                    | n 梁靜茹 精選集 mn3                                                                                                    |

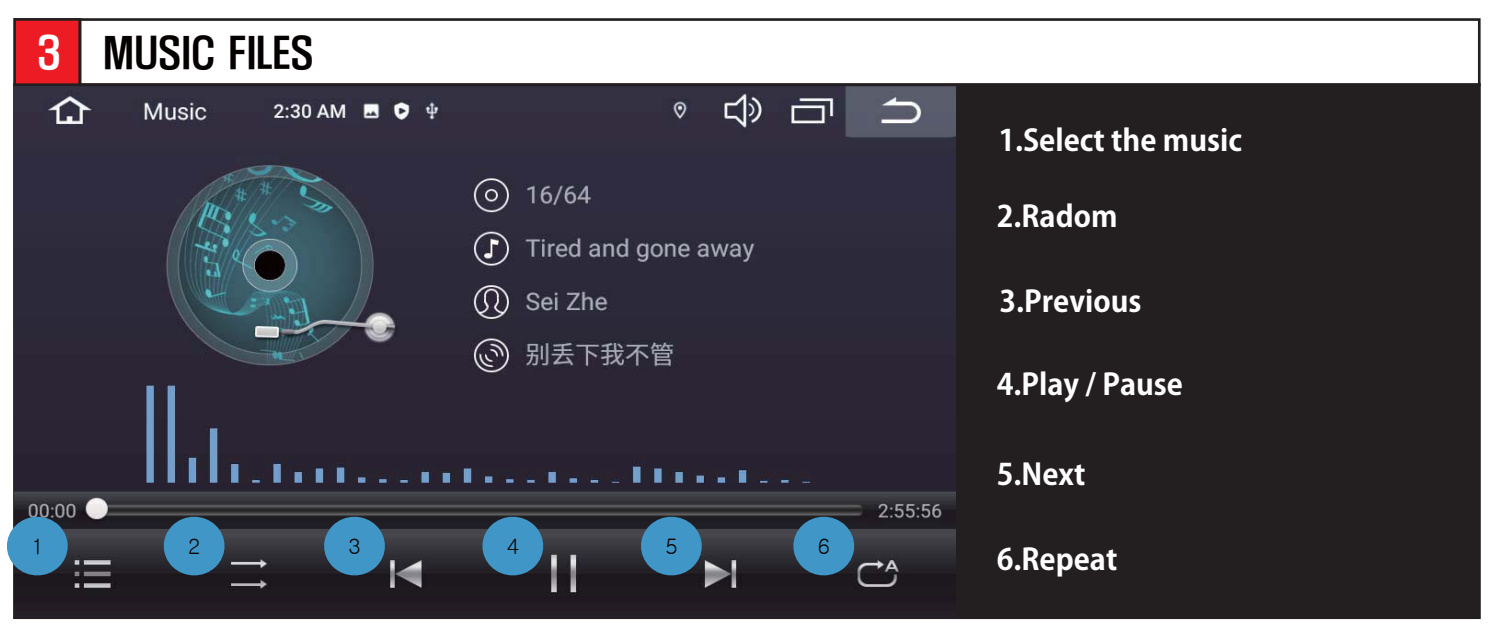

# 🗉 OTA update

#### ○System can be updated by OTA. APPs can be install by OTA.

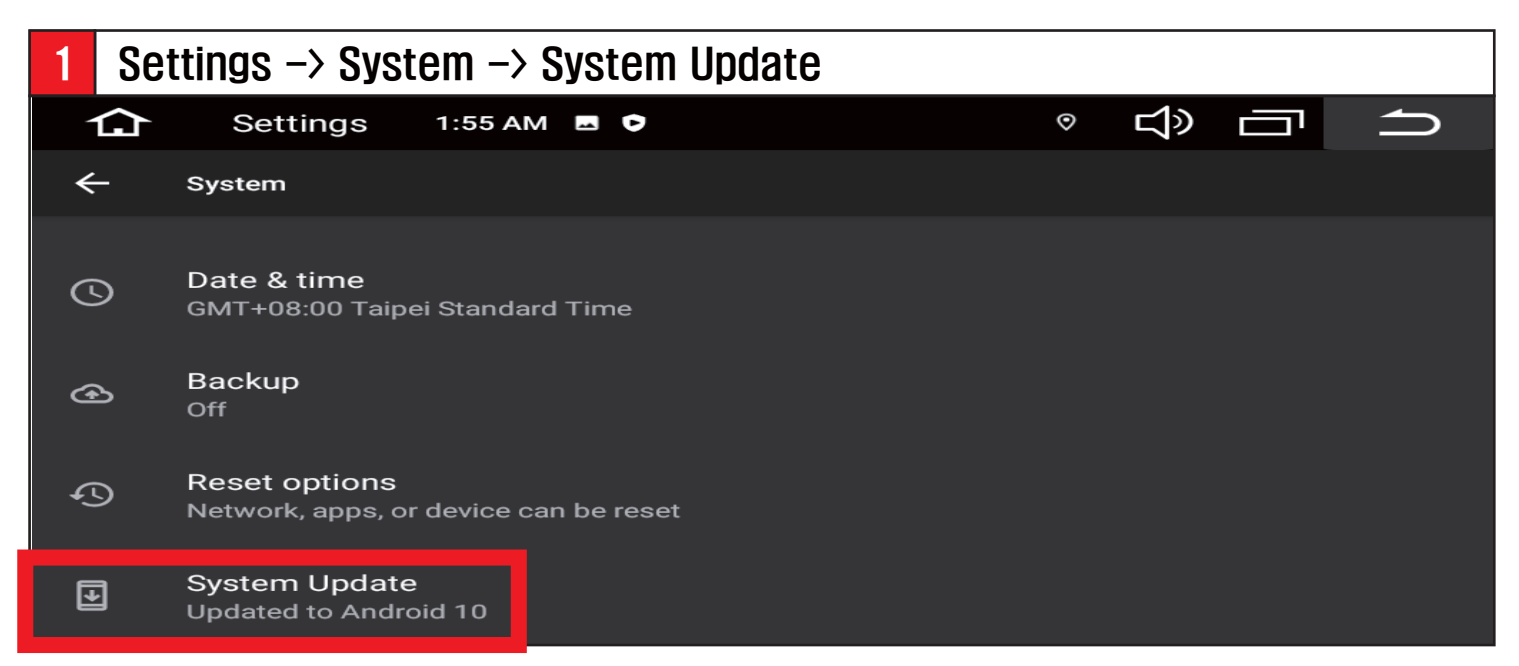

![](_page_10_Figure_3.jpeg)

Android version can be update.

UPGRADE

-11-

#### Density & Picture Ratio setting

#### Select Screen density setting $\bigcirc$ UI setting $\rightarrow$ Screen density setting 合 FactoryS 3:05 PM E A ſ Disallow camera stretching in wide screens **Base Setting** Show Voice App Selector ARM Setting 00 Show home window selection **CAN Setting DSP** Setting Whether to make the app resizable 360 Setting Hide bottom button of the original car video (Card) **Touch Setting** Show Usb TvOut Extend Selector **O**D Logo Setting Show factory setting switch in general settings **Boot Anim (m**) Fan Ccontrol Swtch 240 🛡 Screen density setting

#### **\***Please select proper setting for each resolution as below

![](_page_11_Figure_3.jpeg)

![](_page_11_Figure_4.jpeg)

# How to set to Automatic entry navigation after booting

| 1               | Automatic ent<br>3 seconds after | ry navigation<br>starting up, it will enter the navigation automatically | Select Automatic entry navigation |   |
|-----------------|----------------------------------|--------------------------------------------------------------------------|-----------------------------------|---|
| 仚               | Base                             | 3:06 PM 🖪 A                                                              | · ▼ ☆ 回 □                         | € |
| ÷               | Base Setting                     |                                                                          |                                   |   |
| Mute<br>No De   | during backward                  | IS                                                                       |                                   |   |
| Batte           | ry voltage display               | y                                                                        |                                   |   |
| Navi S          | etting                           |                                                                          |                                   |   |
| Navi p<br>Sound | prompt Mode                      |                                                                          |                                   |   |
| Navi /<br>Yahoo | App Select                       |                                                                          |                                   |   |
| Autor<br>3 seco | natic entry navig                | ation<br>ıp, it will enter the navigation automatically                  | check→                            |   |

| 2 Navi App Select<br>Yahoo!                                                                           | Select Navi App Select |                  |   |
|----------------------------------------------------------------------------------------------------|------------------------|------------------|---|
| û Base 3:06 PM ■ A                                                                                    |                        | * <b>* 4</b> 🖻 🗖 | ኅ |
| ← Base Setting                                                                                        |                        |                  |   |
| Mute during backwards<br>No Decay                                                                     |                        |                  |   |
| Battery voltage display                                                                               |                        |                  |   |
| Navi Setting                                                                                          |                        |                  |   |
| Navi prompt Mode<br>Sound mix                                                                         |                        |                  |   |
| Navi App Select<br>Yahoo!                                                                             |                        |                  |   |
| Automatic entry navigation<br>3 seconds after starting up, it will enter the navigation automatically |                        |                  |   |

| 3          | <b>Q</b>   |        | Select GPS |                |   |
|------------|------------|--------|------------|----------------|---|
| 仚          | GPS 3:06   | PM 🖪 A |            | ◎ ÷▼ (Ì) (Čī — | ſ |
| GPS Sele   | ector      |        |            |                |   |
|            | Maps       |        |            |                | 0 |
| <b>A</b> , | APKPure    |        |            |                | 0 |
|            | GPS Test   |        |            |                | 0 |
| <b>Y</b> ! | Yahoo!     |        |            |                | ۲ |
| P          | CarbitLink |        |            |                | 0 |
|            |            | CANCEL |            | CONFIRM        |   |

# How to set up PIP

![](_page_13_Picture_1.jpeg)

Please hold the app which you want to display for PIP, and hold it to the grey area. Some apps do not support PIP mode. (For example : NETFLIX)

| 3 YouTube 3:02                                                      | PM A. V                                                                                                    |             | ◎ 🔹 ८३ 🙆 🗖  | ' <b>1</b> |
|---------------------------------------------------------------------|----------------------------------------------------------------------------------------------------|-------------|-------------|------------|
| VouTube                                                             | 5. Contraction of the contraction of the contractio |             |             |            |
| Google Play                                                         | 나이트 크로우 출시 기념 구글플레이 특별 혜택<br>구글플레이 포인트 8% 적립 & 기프트코드 최대 10% 할인까지                                                                                                    | 🎽 공장 설정     | ×           |            |
| #6712 #284<br>1997 - 11222                                          | Ad - Google Play Korea                                                                                                    | Yahoo!      | X           |            |
| 유튜브 최고에 영곡모음<br>BEST TOP 100<br>*********************************** | ♪첫소절만 들어도 눈물샘 폭발하는 슬픈 노래모음 ♪들으면 눈물<br>나는 발라드 명곡추천 ,김필,양파, 이승기,왁스,김범수,소울스타<br>빌라드 명곡 · 129K views · Streamed 1 month ago                                                                                                    | 主なサービス よく見る | ◆ 急上昇       |            |
|                                                                     |                                                                                                    | © Chrome    | ×           |            |
| 이재명 면전에서 반기!<br>이재명 면전에서 반기!<br>난장판 된 野 의총!                         | 며 면진지먹! 어떤 상황이었싙때? [송국건 외식 1부] : 배승희 변호사·58K views·1 hour ago                                                                                                    | Apkpure     | 게임 앱 기사 🗸 제 |            |
| Home Shorts                                                         | Subscriptions Library                                                                                                    |             |             |            |

#### How to set up Logo Setting

![](_page_14_Picture_1.jpeg)

```
-15-
```

## Volume control(How to open a pop-up)

![](_page_15_Picture_1.jpeg)